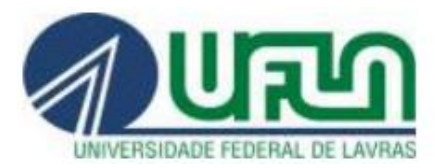

# PARA REQUERER INTERRUPÇÃO DE FÉRIAS PELO SIPAC

Este processo deve ser enviado ao Setor de Cadastro depois do início das férias do servidor **e** entre o quinto e o segundo dia anteriores à data da interrupção.

Acesse https://sipac.ufla.br/sipac/ e informe nome do usuário e senha e clique em "entrar".

| <b>UFLA - SIPAC</b> - Sistema Integrado de Patrimonio, Administra                                                                                                    |                                                                                                    | dan di                                                                | Columb 1                                                                   | m De titet                                       |
|----------------------------------------------------------------------------------------------------|----------------------------------------------------------------------------------------------------|-----------------------------------------------------------------------|----------------------------------------------------------------------------|--------------------------------------------------|
|                                                                                                    | 🤘 Módu                                                                                                    | ulos (                                                                | 🃁 Caixa Postal                                                             | Cartal Adm                                       |
|                                                                                                    |                                                                                                    | -                                                                     |                                                                            |                                                  |
|                                                                                                    | Consultan Deserves                                                                                                    |                                                                       | Protocolo                                                                  |                                                  |
|                                                                                                    | Consultar Processo                                                                                                    |                                                                       | Processos<br>Documentos                                                    | •                                                |
|                                                                                                    | Adicionar Documento                                                                                                    |                                                                       | Despachos Ele                                                              | etrônicos                                        |
|                                                                                                    | Cadastrar Processo                                                                                                    |                                                                       | Assinar Docum                                                              | nentos (0)                                       |
|                                                                                                    | Alterar Encaminhamento                                                                                                    |                                                                       | Etiquetas Prot                                                             | ocoladoras 🔸                                     |
|                                                                                                    |                                                                                                    |                                                                       | Etiquetas para                                                             | a Capas 🔸                                        |
|                                                                                                    | Enviar                                                                                                    |                                                                       | Consultas                                                                  | •                                                |
|                                                                                                    | Receber                                                                                                    |                                                                       | Relatórios                                                                 | •                                                |
|                                                                                                    | Cadastrar Ocorrências                                                                                                    |                                                                       | CÓDIGO DE B                                                                | ARRAS                                            |
|                                                                                                    | Definir Localização Física                                                                                                    |                                                                       |                                                                            |                                                  |
| Bens ( Extrato Mater Processos Requisiçõ Gast.                                                                                                    | Despacho Eletrônico                                                                                                    |                                                                       |                                                                            |                                                  |
|                                                                                                    | Diligência                                                                                                    |                                                                       |                                                                            |                                                  |
| Não há bens a re                                                                                                    | Ocorrencias com Prazos Atrasa                                                                                                    | ados                                                                  |                                                                            |                                                  |
|                                                                                                    | Cancelamento de Juntadas                                                                                                    |                                                                       |                                                                            | E                                                |
|                                                                                                    |                                                                                                    |                                                                       |                                                                            |                                                  |
| asso devem ser informados os dados gerais do processo. Primeiramente, o<br>rocesso Interno: Novo processo que será protocolado e sua numeração<br>rocesso Externo: Processo já protocolado na origem e que já apresenta<br>rional, o óraño externo de origem e a data de autuação original.                                                                                                    | escolha o tipo de cadastro de proce<br>gerada pelo sistema;<br>uma numeração. Nesse caso, dev                                                                                                    | esso de aco<br>vem ser info                                           | ordo com a sua<br>ormados no cad                                           | origem:<br>astro a numeraçã                      |
| asso devem ser informados os dados gerais do processo. Primeiramente,<br>Processo Interno: Novo processo que será protocolado e sua numeração<br>Processo Externo: Processo já protocolado na origem e que já apresenta<br>riginal, o órgão externo de origem e a data de autuação original.<br>o Assunto do Processo que será abordado. Além disso, deve ser informad<br>Dstensivo: Processo cujo acesso é irrestrito;<br>igiloso: Processo cujos dados ou informações sigilosos serão classificado<br>igilo, em razão do seu teor ou dos seus elementos intrínsecos.<br>seje acrescentar mais alguma informação, preencha o espaço relativo à O                                                                                                    | escolha o tipo de cadastro de proce<br>gerada pelo sistema;<br>uma numeração. Nesse caso, dev<br>a a natureza do processo, que poc<br>s em ultra-secretos, secretos, conf<br>oservação.                                                               | iesso de aco<br>vem ser info<br>de ser:<br>fidenciais e               | ordo com a sua<br>ormados no cad<br>reservados, atr                        | origem:<br>astro a numeraçã<br>ravés do seu grau |
| asso devem ser informados os dados gerais do processo. Primeiramente, e<br>Processo Interno: Novo processo que será protocolado e sua numeração<br>Processo Externo: Processo já protocolado na origem e que já apresenta<br>riginal, o órgão externo de origem e a data de autuação original.<br>o Assunto do Processo que será abordado. Além disso, deve ser informad<br>Ostensivo: Processo cujo acesso é irrestrito;<br>iigiloso: Processo cujo acesso é irrestrito;<br>iigilos: Processo cujos dados ou informações sigilosos serão classificado<br>igilo, em razão do seu teor ou dos seus elementos intrínsecos.<br>seje acrescentar mais alguma informação, preencha o espaço relativo à O<br>DADOS GERA                                                                                                    | escolha o tipo de cadastro de proc<br>gerada pelo sistema;<br>uma numeração. Nesse caso, dev<br>a a natureza do processo, que poo<br>s em ultra-secretos, secretos, conf<br>oservação.<br>s <b>do Processo</b>                                        | esso de aco<br>vem ser info<br>de ser:<br>fidenciais e                | ordo com a sua<br>ormados no cada<br>reservados, atr                       | origem:<br>astro a numeraçã<br>ravés do seu grau |
| asso devem ser informados os dados gerais do processo. Primeiramente, o<br>processo Interno: Novo processo que será protocolado e sua numeração<br>riginal, o órgão externo de origem e a data de autuação original.<br>o Assunto do Processo que será abordado. Além disso, deve ser informad<br>ostensivo: Processo cujo acesso é irrestrito;<br>igiloso: Processo cujo acesso é irrestrito;<br>igiloso: Processo cujos dados ou informações sigilosos serão classificado<br>igilo, em razão do seu teor ou dos seus elementos intrinsecos.<br>seje acrescentar mais alguma informação, preencha o espaço relativo à O<br>DADOS GERAT<br>Origem do Processo: *  Processo Interno O Processo Exteri                                                                                                    | escolha o tipo de cadastro de proc<br>gerada pelo sistema;<br>uma numeração. Nesse caso, dev<br>a a natureza do processo, que poo<br>s em ultra-secretos, secretos, cont<br>oservação.<br>s <b>do Processo</b><br>no                                  | esso de aco<br>vem ser info<br>de ser:<br>fidenciais e                | ordo com a sua<br>ormados no cad:<br>reservados, atr                       | origem:<br>astro a numeraçã<br>ravés do seu grau |
| asso devem ser informados os dados gerais do processo. Primeiramente, o<br>rocesso Interno: Novo processo que será protocolado e sua numeração<br>rocesso Externo: Processo já protocolado na origem e que já apresenta<br>riginal, o órgão externo de origem e a data de autuação original.<br>o Assunto do Processo que será abordado. Além disso, deve ser informad<br>ostensivo: Processo cujo acesso é irrestrito;<br>igiloso: Processo cujos dados ou informações sigilosos serão classificado<br>igilo, em razão do seu teor ou dos seus elementos intrínsecos.<br>seje acrescentar mais alguma informação, preencha o espaço relativo à O<br>DADOS GERAD<br>Origem do Processo:  Processo Interno Processo Externo<br>Assunto do Processo:  O20.7.02 - CONCESSÃO DE FÉRIAS                                                                                                    | escolha o tipo de cadastro de proc<br>gerada pelo sistema;<br>uma numeração. Nesse caso, dev<br>a a natureza do processo, que pod<br>s em ultra-secretos, secretos, cont<br>oservação.<br><b>S DO PROCESSO</b>                                        | esso de aco<br>vem ser info<br>de ser:<br>fidenciais e                | ordo com a sua<br>ormados no cad<br>reservados, atr                        | origem:<br>astro a numeraçã<br>ravés do seu grau |
| asso devem ser informados os dados gerais do processo. Primeiramente, e<br>rocesso Interno: Novo processo que será protocolado e sua numeração<br>rocesso Externo: Processo já protocolado na origem e que já apresenta<br>riginal, o órgão externo de origem e a data de autuação original.<br>o Assunto do Processo que será abordado. Além disso, deve ser informad<br>bstensivo: Processo cujo acesso é irrestrito;<br>igiloso: Processo cujos dados ou informações sigilosos serão classificado<br>igilo, em razão do seu teor ou dos seus elementos intrinsecos.<br>seje acrescentar mais alguma informação, preencha o espaço relativo à O<br>DADOS GERAL<br>Origem do Processo:  Processo Interno Processo Externo<br>Assunto do Processo:  Q020.7.02 - CONCESSÃO DE FÉRIAS<br>Requer interrupção de férias do servidor                                                                                                    | escolha o tipo de cadastro de proc<br>gerada pelo sistema;<br>uma numeração. Nesse caso, dev<br>a a natureza do processo, que poo<br>s em ultra-secretos, secretos, cont<br>oservação.<br>S DO PROCESSO<br>no                                         | esso de aco<br>vem ser info<br>de ser:<br>fidenciais e                | rrdo com a sua<br>rrmados no cad<br>reservados, atr                        | origem:<br>astro a numeraçã<br>avés do seu grau  |
| asso devem ser informados os dados gerais do processo. Primeiramente, e<br>rocesso Interno: Novo processo que será protocolado e sua numeração<br>rocesso Externo: Processo já protocolado na origem e que já apresenta<br>riginal, o órgão externo de origem e a data de autuação original.<br>o Assunto do Processo que será abordado. Além disso, deve ser informad<br>ostensivo: Processo cujo acesso é irrestrito;<br>igiloso: Processo cujo a dados ou informações sigilosos serão classificado<br>igilo, em razão do seu teor ou dos seus elementos intrinsecos.<br>seje acrescentar mais alguma informação, preencha o espaço relativo à O<br>DADOS GERAT<br>Origem do Processo: © Processo Interno O Processo Exter<br>Assunto do Processo: © 020.7.02 - CONCESSÃO DE FÉRIAS<br>Requer interrupção de férias do servidor<br>Assunto Detalhado:                                                                                                    | escolha o tipo de cadastro de proc<br>gerada pelo sistema;<br>uma numeração. Nesse caso, dev<br>a a natureza do processo, que poo<br>s em ultra-secretos, secretos, cont<br>oservação.<br><b>s do Processo</b><br>no                                  | esso de aco<br>vem ser info<br>de ser:<br>fidenciais e<br>le x/x/xxxx | ordo com a sua<br>ormados no cad<br>reservados, atr<br>a x/x/ <u>xxxx</u>  | origem:<br>astro a numeraçã<br>ravés do seu grau |
| asso devem ser informados os dados gerais do processo. Primeiramente, e<br>rocesso Interno: Novo processo que será protocolado e sua numeração<br>rocesso Externo: Processo já protocolado na origem e que já apresenta<br>riginal, o órgão externo de origem e a data de autuação original.<br>o Assunto do Processo que será abordado. Além disso, deve ser informad<br>ostensivo: Processo cujo acesso é irrestrito;<br>igiloso: Processo cujo ados ou informações sigilosos serão classificado<br>gilo, em razão do seu teor ou dos seus elementos intrinsecos.<br>seje acrescentar mais alguma informação, preencha o espaço relativo à O<br>DADOS GERAD<br>Origem do Processo:  O 20.7.02 - CONCESSÃO DE FÉRIAS<br>Assunto do Processo:  Requer interrupção de férias do servidor<br>Assunto Detalhado:                                                                                                    | escolha o tipo de cadastro de proc<br>gerada pelo sistema;<br>uma numeração. Nesse caso, dev<br>a a natureza do processo, que poo<br>s em ultra-secretos, secretos, con<br>oservação.<br><b>s do Processo</b><br>no                                   | esso de aco<br>vem ser info<br>de ser:<br>fidenciais e<br>le x/x/xxxx | ordo com a sua<br>ormados no cada<br>reservados, atr<br>a x/x/xxxx         | origem:<br>astro a numeraçã<br>ravés do seu grau |
| asso devem ser informados os dados gerais do processo. Primeiramente, o<br>Processo Interno: Novo processo que será protocolado e sua numeração<br>Processo Externo: Processo já protocolado na origem e que já apresenta<br>riginal, o órgão externo de origem e a data de autuação original.<br>o Assunto do Processo que será abordado. Além disso, deve ser informad<br>Setensivo: Processo cujo acesso é irrestrito;<br>igiloso: Processo cujos dados ou informações sigilosos serão classificado<br>igilo, em razão do seu teor ou dos seus elementos intrinsecos.<br>seje acrescentar mais alguma informação, preencha o espaço relativo à O<br>DADOS GERAI<br>Origem do Processo:<br>Origem do Processo:<br>Origem do Processo:<br>Assunto do Processo:<br>QUO.7.02 - CONCESSÃO DE FÉRIAS<br>Requer interrupção de férias do servidor<br>Assunto Detalhado:<br>(000 caracterer (01 disitador)                                                                                                    | escolha o tipo de cadastro de proce<br>gerada pelo sistema;<br>uma numeração. Nesse caso, dev<br>a a natureza do processo, que poo<br>s em ultra-secretos, secretos, con<br>oservação.<br>s <b>do Processo</b><br>no<br>XXXXXXXX XXXXXX, no período d | esso de aco<br>vem ser info<br>de ser:<br>fidenciais e                | ordo com a sua<br>ormados no cada<br>reservados, atr<br>a x/x/ <u>xxxx</u> | origem:<br>astro a numeraçã<br>avés do seu grau  |
| Assunto do Processo:                                                                                                    | escolha o tipo de cadastro de proc<br>gerada pelo sistema;<br>uma numeração. Nesse caso, dev<br>a a natureza do processo, que por<br>s em ultra-secretos, secretos, cont<br>oservação.<br>s <b>do Processo</b><br>no                                  | esso de aco<br>vem ser info<br>de ser:<br>fidenciais e                | ordo com a sua<br>ormados no cad<br>reservados, atr<br>a x/x/xxxx          | origem:<br>astro a numeraçã<br>ravés do seu grau |
| asso devem ser informados os dados gerais do processo. Primeiramente, o<br>rocesso Interno: Novo processo que será protocolado e sua numeração<br>rocesso Externo: Processo já protocolado na origem e que já apresenta<br>riginal, o órgão externo de origem e a data de autuação original.<br>o Assunto do Processo que será abordado. Além disso, deve ser informad<br>ostensivo: Processo cujo acesso é irrestrito;<br>igiloso: Processo cujo ados ou informaçãos sigilosos serão classificado<br>igilo, em razão do seu teor ou dos seus elementos intrinsecos.<br>seje acrescentar mais alguma informação, preencha o espaço relativo à O<br>DADOS GERAT<br>Origem do Processo: • • Processo Interno O Processo Exter<br>Assunto do Processo: • • 020.7.02 - CONCESSÃO DE FÉRIAS •<br>Assunto Detalhado:<br>(900 caracteres/91 digitados)<br>Natureza do Processo: • OSTENSIVO •                                                                                                    | escolha o tipo de cadastro de proc<br>gerada pelo sistema;<br>uma numeração. Nesse caso, dev<br>a a natureza do processo, que por<br>s em ultra-secretos, secretos, cont<br>oservação.<br>s <b>do Processo</b><br>no                                  | esso de aco<br>vem ser info<br>de ser:<br>fidenciais e                | ordo com a sua<br>ormados no cad<br>reservados, atr<br>a x/x/xxxx          | origem:<br>astro a numeraçã<br>ravés do seu grau |
| Assunto do Processo:<br>Correcesso Interno: Novo processo que será protocolado e sua numeração<br>processo Externo: Processo já protocolado na origem e que já apresenta<br>riginal, o órgão externo de origem e a data de autuação original.<br>o Assunto do Processo que será abordado. Além disso, deve ser informad<br>o Assunto do Processo cujo acesso é irrestrito;<br>igiloso: Processo cujo acesso é irrestrito;<br>igiloso: Processo cujos dados ou informações sigilosos serão classificado<br>igilo, em razão do seu teor ou dos seus elementos intrínsecos.<br>seje acrescentar mais alguma informação, preencha o espaço relativo à O<br>DADOS GERAN<br>Origem do Processo:<br>Assunto do Processo:<br>Assunto do Processo:<br>Assunto do Processo:<br>(020.7.02 - CONCESSÃO DE FÉRIAS<br>Requer interrupção de férias do servidor<br>Assunto Detalhado:<br>(900 caracteres/91 digitados)<br>Natureza do Processo:<br>(021050)<br>(021050)<br>(02105 | escolha o tipo de cadastro de proc<br>gerada pelo sistema;<br>uma numeração. Nesse caso, dev<br>a a natureza do processo, que por<br>s em ultra-secretos, secretos, cont<br>oservação.<br>s <b>do Processo</b><br>no                                  | esso de aco<br>vem ser info<br>de ser:<br>fidenciais e                | reservados, atr                                                            | origem:<br>astro a numeraçã<br>ravés do seu grau |
| asso devem ser informados os dados gerais do processo. Primeiramente, e<br>Processo Interno: Novo processo que será protocolado e sua numeração<br>Processo Externo: Processo já protocolado na origem e que já apresenta<br>riginal, o órgão externo de origem e a data de autuação original.<br>o Assunto do Processo que será abordado. Além disso, deve ser informad<br>Detensivo: Processo cujo acesso é irrestrito;<br>igiloso: Processo cujo acesso é irrestrito;<br>igiloso: Processo cujo ados ou informações sigilosos serão classificado<br>igilo, em razão do seu teor ou dos seus elementos intrinsecos.<br>seje acrescentar mais alguma informação, preencha o espaço relativo à O<br>DADOS GERAL<br>Origem do Processo: • • • Processo Interno • Processo Exter<br>Assunto do Processo: • • • Processo Interno • Processo Exter<br>Assunto do Processo: • • • 020.7.02 - CONCESSÃO DE FÉRIAS •<br>Assunto Detalhado:<br>(900 caracteres/91 digitados)<br>Natureza do Processo: • • OSTENSIVO •                                                                                                    | escolha o tipo de cadastro de proc<br>gerada pelo sistema;<br>uma numeração. Nesse caso, dev<br>a a natureza do processo, que poo<br>s em ultra-secretos, secretos, conf<br>oservação.<br>S DO PROCESSO<br>no                                         | esso de aco<br>vem ser info<br>de ser:<br>fidenciais e                | reservados, atr                                                            | origem:<br>astro a numeraçã<br>avés do seu grau  |
| asso devem ser informados os dados gerais do processo. Primeiramente, e<br>Processo Interno: Novo processo que será protocolado e sua numeração<br>Processo Externo: Processo já protocolado na origem e que já apresenta<br>riginal, o órgão externo de origem e a data de autuação original.<br>o Assunto do Processo que será abordado. Além disso, deve ser informad<br>bstensivo: Processo cujo acesso é irrestrito;<br>isiglioso: Processo cujo acesso é irrestrito;<br>isiglioso: Processo cujo ados ou informações sigilosos serão classificado<br>jolo, em razão do seu teor ou dos seus elementos intrinsecos.<br>seje acrescentar mais alguma informação, preencha o espaço relativo à O<br><b>DADOS GERAI</b><br>Origem do Processo:  © Processo Interno  Processo Exter<br>Assunto do Processo:  © 020.7.02 - CONCESSÃO DE FÉRIAS  Requer interrupção de férias do servidor<br>Assunto Detalhado:<br>(900 caracteres/91 digitados)<br>Natureza do Processo:  © OSTENSIVO  O<br>Observação:                                                                                                    | escolha o tipo de cadastro de proc<br>gerada pelo sistema;<br>uma numeração. Nesse caso, dev<br>a a natureza do processo, que poo<br>s em ultra-secretos, secretos, cont<br>oservação.<br>S DO PROCESSO<br>no                                         | iesso de aco<br>vem ser info<br>de ser:<br>fidenciais e               | ordo com a sua<br>ormados no cad<br>reservados, atr<br>a x/x/xxxx          | origem:<br>astro a numeraçã<br>ravés do seu grau |
| asso devem ser informados os dados gerais do processo. Primeiramente, e<br>rocesso Interno: Novo processo que será protocolado e sua numeração<br>rocesso Externo: Processo já protocolado na origem e que já apresenta<br>riginal, o órgão externo de origem e a data de autuação original.<br>o Assunto do Processo que será abordado. Além disso, deve ser informad<br>ostensivo: Processo cujo acesso é irrestrito;<br>igiloso: Processo cujo ados ou informações sigilosos serão classificado<br>igilo, em razão do seu teor ou dos seus elementos intrinsecos.<br>seje acrescentar mais alguma informação, preencha o espaço relativo à O<br>DADOS GERAJ<br>Origem do Processo: • • • Processo Interno • Processo Exter<br>Assunto do Processo: • • • Processo Interno • Processo Exter<br>Assunto do Processo: • • • • Processo Interno • Processo Exter<br>Assunto Detalhado:<br>Natureza do Processo: • • OSTENSIVO •<br>Observação:<br>(4000 caracteres/0 digitados)                                                                                                    | escolha o tipo de cadastro de proc<br>gerada pelo sistema;<br>uma numeração. Nesse caso, dev<br>a a natureza do processo, que poo<br>s em ultra-secretos, secretos, cont<br>oservação.<br>s <b>do Processo</b><br>no                                  | esso de aco<br>vem ser info<br>de ser:<br>fidenciais e                | a x/x/xxxx                                                                 | origem:<br>astro a numeraçã<br>ravés do seu grau |
| asso devem ser informados os dados gerais do processo. Primeiramente, e<br>rocesso Interno: Novo processo que será protocolado e sua numeração<br>rocesso Externo: Processo já protocolado na origem e que já apresenta<br>riginal, o órgão externo de origem e a data de autuação original.<br>o Assunto do Processo que será abordado. Além disso, deve ser informad<br>ostensivo: Processo cujo acesso é irrestrito;<br>igiloso: Processo cujo ados ou informações sigilosos serão classificado<br>gilo, em razão do seu teor ou dos seus elementos intrínsecos.<br>seje acrescentar mais alguma informação, preencha o espaço relativo à O<br>DADOS GERAT<br>Origem do Processo: • • • Processo Interno • Processo Exten<br>Assunto do Processo: • • 020.7.02 - CONCESSÃO DE FÉRIAS •<br>Assunto Detalhado:<br>(900 caracteres/91 digitados)<br>Natureza do Processo: • • OSTENSIVO •<br>Observação:<br>(4000 caracteres/0 digitados)                                                                                                    | escolha o tipo de cadastro de proc<br>gerada pelo sistema;<br>uma numeração. Nesse caso, dev<br>a a natureza do processo, que por<br>s em ultra-secretos, secretos, con<br>oservação.<br>s <b>do Processo</b><br>no<br>XXXXXXXX XXXXXX, no período d  | esso de aco<br>vem ser info<br>de ser:<br>fidenciais e                | reservados, atr                                                            | origem:<br>astro a numeraçã<br>ravés do seu grau |

O assunto do processo sempre será "020.7.02 – Concessão de férias.

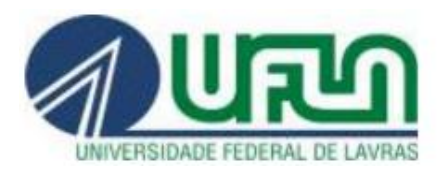

### UNIVERSIDADE FEDERAL DE LAVRAS

Pró-Reitoria de Gestão e Desenvolvimento de Pessoas

Sempre selecione o tipo do documento "Formulário".

| Documento(s) inseride                                                                                                    | )(s) com sucesso.                                                                                                    |
|----------------------------------------------------------------------------------------------------|----------------------------------------------------------------------------------------------------|
| ste passo deve(m) ser informado<br>cumentos:<br>• Informar Novo Document<br>• Consultar Documento Exis<br>poderão ser isserido e po pro- | (s) o(s) documento(s) que formaliza(m) o processo (Memorando, Ofício, Requerimento, etc). Existem duas opções de informa<br>o: um novo documento é criado no sistema e inserido no processo.<br>stente: consulta documentos já cadastrados na base de dados do sistema e que se encontram na sua unidade. Estes documer                                                                                                    |
| parte inferior da página serão m<br>ós inserir todos os documentos d                                                                     | ostrados os documentos incluídos durante sua sessão de cadastro do processo.<br>esejados, prossiga o cadastro do processo selecionando a opção <b>"Continuar &gt;&gt;"</b>                                                                                                    |
|                                                                                                    | 🔍: Documento Detalhado                                                                                                    |
|                                                                                                    | DOCUMENTOS DO PROCESSO                                                                                                    |
|                                                                                                    | Je Documentos:   Informar Novo Documento  Consultar Documentos Existentes                                                                                                    |
| Tipo do Documento:                                                                                                    | FORMULÁRIO Y                                                                                                    |
|                                                                                                    |                                                                                                    |
| Observações:                                                                                                    |                                                                                                    |
|                                                                                                    | (700 caracteres/0 digitados)                                                                                                    |
| Forma do Documento:                                                                                                    | 🕴 🔿 Escrever Documento 💿 Anexar Documento Digital                                                                                                    |
| ANEXAR DOCUMENTO DIC                                                                                                    | ITAL                                                                                                    |
| Data do Documento:                                                                                                    | * 00/00/0000                                                                                                    |
| Identificador:                                                                                                    |                                                                                                    |
| Ano:                                                                                                    |                                                                                                    |
| Unidade de Origem:                                                                                                    | unidade de lotação do servidor                                                                                                    |
|                                                                                                    | UNIVERSIDADE FEDERAL DE LAVRAS - REITORIA (11.00) ASSER ASSUNTOS DE PARCERIAS (11.00.08) ASSESSORA DO REITOR PARA ENSINO DE GRADUACAO/REITORIA (11.00.30) ASSESSORIA ADMINISTRATIVA DA REITORIA (11.00.66) ASSESSORIA DE ASSUNTOS ESTRATEGICOS/REITORIA (11.00.40) ASSESSORIA DE GOVERNANÇA E GESTĂO/REITORIA (11.00.11) ASSESSORIA DE INOVAÇÃO E EMPREENDEDORISMO/REITORIA (11.00.12) ASSESSORIA DO REITOR PARA ASSUNTOS ESTRATÉGICOS E ANÁLISE (11.00.10) ASSESSORIA DO REITOR PARA ASSUNTOS ESTRATÉGICOS E ANÁLISE (11.00.10) |
| Tipo de Conferência:                                                                                                    | DOCUMENTO ORIGINAL                                                                                                    |
| Arquivo Digital                                                                                                    | : Escolher arquivo Interrupcaojan2020.doc ?                                                                                                    |
| 2:                                                                                                    | Adicionar Assinante 🏼 🍰 Adicionar Assinante de Outra Unidade 🛛 🤤: Remover Assinante                                                                                                    |
| ASSINANTES DO DOCUMENTO                                                                                                    | 2 3                                                                                                    |
| # Assinanto                                                                                                    |                                                                                                    |
| 1                                                                                                    | Assinar 🕤                                                                                                    |
|                                                                                                    | Inserir Documento                                                                                                    |
|                                                                                                    | * Campós de preenchimento obrigatório.                                                                                                    |
|                                                                                                    |                                                                                                    |
|                                                                                                    | 📄: Visualizar Documento 🛛 🔍: Visualizar Informações Gerais 🛛 🧕: Excluir Documento                                                                                                    |
|                                                                                                    | Documentos Inseridos no Processo                                                                                                    |
|                                                                                                    |                                                                                                    |
|                                                                                                    |                                                                                                    |

Se for a própria chefia quem estiver cadastrando o processo, clique em "Assinar" antes de clicar em "Continuar". Se não for, a chefia receberá um 'e-mail' informando sobre a necessidade de assinatura.

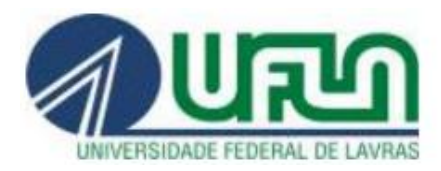

### UNIVERSIDADE FEDERAL DE LAVRAS

Pró-Reitoria de Gestão e Desenvolvimento de Pessoas

### Os interessados no processo são a unidade de lotação do servidor e

| Portal Administrativ                                         | > CADASTRAR PROCESSO > INFORMAR INTERESSADOS NO PROCESSO                                                          |          |      |  |
|--------------------------------------------------------------|----------------------------------------------------------------------------------------------------|----------|------|--|
|                                                              |                                                                                                    |          |      |  |
|                                                              |                                                                                                    |          |      |  |
|                                                              |                                                                                                    |          |      |  |
|                                                              |                                                                                                    |          |      |  |
| veste passo devem ser i                                      | iformados os interessados neste processo. Os interessados podem ser das seguintes categorias:                     |          |      |  |
| Servidor: Servid                                             | vres da Universidade, onde serão identificados nela matrícula SIADE (Sem o dígito verificador):                   |          |      |  |
| <ul> <li>Aluno: Alunos qu</li> </ul>                         | e serão identificados pela matricula;                                                                             |          |      |  |
| <ul> <li>Credor: Pessoas</li> <li>Unidade: Uma ur</li> </ul> | isicas ou Juridicas que sao interessados em processos de compra, pagamento, por exemplo;<br>idade da instituição; |          |      |  |
| <ul> <li>Outros: Público E</li> </ul>                        | xterno, órgãos internacionais ou qualquer outro interessado que não se adeque aos citados acim                    | ia.      |      |  |
| pós inserir todos os inte                                    | ressados desejados, prossiga o cadastro do processo selecionando a opção "Continuar >>"                           |          |      |  |
|                                                              | DADOS DO INTERESSADO A SER INSERIL                                                                                |          |      |  |
|                                                              | Categoria: 🔿 Servidor 🛛 Aluno 🔷 Credor 🔍 Unidade                                                                  | O Outros |      |  |
| UNIDA                                                        | DE                                                                                                    |          |      |  |
|                                                              | Unidade: * unidade de lotação do servidor cuja parcela de férias será interrompida                                | <b>*</b> |      |  |
|                                                              | E-mail:                                                                                                    |          |      |  |
|                                                              |                                                                                                    |          |      |  |
|                                                              | Inserir<br>Compas de astructimente abrigatérie                                                                    |          |      |  |
|                                                              | Campos de preendimiento obrigatorio.                                                                              |          |      |  |
|                                                              | : Excluir Interessado                                                                                             |          |      |  |
|                                                              | INTERESSADOS INSERIDOS NO PROC <u>esso (1)</u>                                                                    |          |      |  |
| Identificador                                                | Nome                                                                                                    | E-mail   | Tipo |  |
| Identification                                               |                                                                                                    |          |      |  |

#### o servidor que terá a parcela de férias interrompida.

| Portal Administrativo > Cadastrar Processo > Informar Interessados no Processo                                                                                                    |  |
|----------------------------------------------------------------------------------------------------|--|
| •                                                                                                    |  |
|                                                                                                    |  |
|                                                                                                    |  |
|                                                                                                    |  |
|                                                                                                    |  |
| Neste passo devem ser informados os interessados neste processo. Os interessados podem ser das seguintes categorias:                                                                         |  |
| <ul> <li>Servidor: Servidores da Universidade, onde serão identificados pela matrícula SIAPE (Sem o dígito verificador);</li> </ul>                                                          |  |
| <ul> <li>Aruno: Arunos que serao identificados pela matricula;</li> <li>Credor: Pessoas físicas ou Jurídicas que são interessados em processos de compra, pagamento, por exemplo;</li> </ul> |  |
| <ul> <li>Unidade: Uma unidade da instituição;</li> <li>Outros: Público Externo, órgãos internacionais ou gualquer outro interessado que não se adeque aos citados acima</li> </ul>           |  |
|                                                                                                    |  |
| Apos inserii touos os interessados desejados, prossiga o cadastro do processo selecionando a opção "Continuar >>                                                                             |  |
| DADOS DO INTERESSADO A SER INSERTIDO                                                                                                    |  |
|                                                                                                    |  |
| Categoria. Servidor O Aluno O Credor O Unidade O Outros                                                                                                    |  |
| Servidor                                                                                                    |  |
| Servidor: * localizar o nome do servidor que terá a parcela de férias interrompida                                                                                                    |  |
| E-mail:                                                                                                    |  |
|                                                                                                    |  |
| Inserir                                                                                                    |  |
| Compos de preentaimento obrigatorio.                                                                                                    |  |
|                                                                                                    |  |

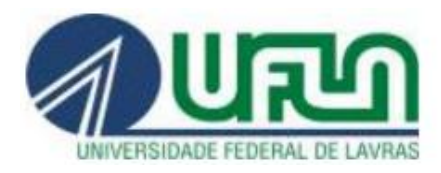

#### UNIVERSIDADE FEDERAL DE LAVRAS Pró-Reitoria de Gestão e Desenvolvimento de Pessoas

| <li>Inte</li>                               | eressado adicionado                                                      | com sucesso.                                                                                                    |                                                                                                    |                                                                          |                                                                      |          |   |                 |  |
|---------------------------------------------|--------------------------------------------------------------------------|----------------------------------------------------------------------------------------------------|----------------------------------------------------------------------------------------------------|--------------------------------------------------------------------------|----------------------------------------------------------------------|----------|---|-----------------|--|
|                                             |                                                                          |                                                                                                    |                                                                                                    |                                                                          |                                                                      |          |   |                 |  |
|                                             |                                                                          |                                                                                                    |                                                                                                    |                                                                          |                                                                      |          |   |                 |  |
| veste passo de                              | evem ser informados os                                                   | interessados neste proc                                                                                                    | esso. Os interessad                                                                                           | os podem ser das                                                         | seguintes categorias                                                 | :        |   |                 |  |
| <ul> <li>Servido</li> <li>Aluno:</li> </ul> | or: Servidores da Unive<br>Alunos que serão iden                         | rsidade, onde serão ider<br>ificados pela matricula:                                                                                                    | itificados pela matrí                                                                                         | cula SIAPE (Sem c                                                        | dígito verificador);                                                 |          |   |                 |  |
| Credor:                                     | : Pessoas físicas ou Jur                                                 | ídicas que são interessad                                                                                                    | los em processos de                                                                                           | e compra, pagamei                                                        | nto, por exemplo;                                                    |          |   |                 |  |
| Outros:                                     | : Público Externo, órgã                                                  | os internacionais ou qual                                                                                                    | quer outro interess                                                                                           | ado que não se ade                                                       | eque aos citados aci                                                 | ma.      |   |                 |  |
|                                             |                                                                          |                                                                                                    |                                                                                                    | ~                                                                        | "Continuar >>"                                                       |          |   |                 |  |
| \pos inserir too                            | dos os interessados de                                                   | ejados, prossiga o cadas                                                                                                    | stro do processo sel                                                                                          | ecionando a opçao                                                        |                                                                      |          |   |                 |  |
| Após inserir toc                            | dos os interessados de                                                   | sejados, prossiga o cadas                                                                                                    | stro do processo sel                                                                                          | ecionando a opçao                                                        | Continual                                                            |          |   |                 |  |
| Após inserir toc                            | dos os interessados de                                                   | ejados, prossiga o cada:<br>C                                                                                                    | atro do processo sel<br>Dados do Interes                                                                      | sado a Ser Inse                                                          | RIDO                                                                 |          |   |                 |  |
| Após inserir toc                            | dos os interessados de                                                   | ejados, prossiga o cada:<br>E<br>Categoria:                                                                                                    | ADOS DO INTERES                                                                                               | sado a Ser Inse<br>O Credor                                              | RIDO<br>O Unidade                                                    | O Outros |   | •               |  |
| Após inserir toc                            | dos os interessados de<br>Servidor                                       | ejados, prossiga o cada:<br>E<br>Categoria: ⓒ Servidor                                                                                                    | Stro do processo sel<br>Dados do Interes<br>O Aluno                                                           | sado a Ser Inse<br>O Credor                                              | RIDO<br>O Unidade                                                    | O Outros | - |                 |  |
| Após inserir toc                            | dos os interessados de<br>SERVIDOR<br>Servidor:                          | ejados, prossiga o cadas<br>E<br>Categoria:                                                                                                    | stro do processo sel<br>Dados do Interes<br>O Aluno                                                           | SADO A SER INSE                                                          | RIDO<br>O Unidade                                                    | Outros   |   |                 |  |
| Após inserir toc                            | dos os interessados de<br>SERVIDOR<br>Servidor:<br>E-mail:               | ejados, prossiga o cadas<br>Categoria:    Servidor                                                                                                    | stro do processo sel<br>Dados do Interes<br>O Aluno                                                           | sado a Ser Inse<br>O Credor                                              | CUNINUAL >>                                                          | Outros   |   |                 |  |
| Apos inserir toc                            | dos os interessados de<br>SERVIDOR<br>Servidor:<br>E-mail:               | ejados, prossiga o cadas<br>Categoria:                                                                                                    | Stro do processo sel                                                                                          | sado a Ser Inse<br>O Credor                                              | CUILINAI >>                                                          | Outros   |   |                 |  |
| Após inserir toc                            | dos os interessados de<br>SERVIDOR<br>Servidor:<br>E-mail:               | ejados, prossiga o cadas<br>Categoria:  Servidor                                                                                                    | Interest of the processo sel                                                                                  | sado a Ser Inse<br>O Credor                                              | CUNITINA >>                                                          | Outros   |   |                 |  |
| Após inserir toc                            | dos os interessados de<br>Servidor<br>Servidor:<br>E-mail:               | ejados, prossiga o cadas<br>Categoria:  Servidor                                                                                                    | Stro do processo sel<br>Ados do Interes<br>Aluno<br>In<br>mpos de preenchimen                                 | sado a Ser Inse<br>Credor<br>serir<br>to obrigatório.                    | CUNINITIAN >>                                                        | O Outros |   |                 |  |
| Após inserir toc                            | dos os interessados de<br>SERVIDOR<br>Servidor:<br>E-mail:               | ejados, prossiga o cadas<br>Categoria:      Servidor      Categoria:      Categoria:      Categoria:      Categoria:                                                                                                    | Stro do processo sel<br>ADOS DO INTERES<br>Aluno<br>In<br>mpos de preenchimen                                 | sADO A SER INSE<br>Credor<br>Iserir<br>to obrigatório.<br>ir Interessado | CUNINIDAT >>                                                         | Outros   |   |                 |  |
| Apos inserir too                            | dos os interessados de<br>SERVIDOR<br>Servidor:<br>E-mail:               | ejados, prossiga o cadas<br>Categoria:  Servidor  Categoria:  Categoria:  Categor | Stro do processo sel<br>ADOS DO INTERES<br>Aluno<br>In<br>mpos de preenchimen<br>S: Exclu<br>TERESSADOS INSER | SADO A SER INSE<br>Credor<br>Serir<br>to obrigatório.<br>Ir Interessado  | CUNINUAL >> RIDO Unidade                                             | Outros   |   |                 |  |
| Apos inserir too                            | dos os interessados de<br>SERVIDOR<br>Servidor:<br>E-mail:<br>Cador Nome | ejados, prossiga o cadas<br>Categoria:                                                                                                    | Stro do processo sel<br>ADOS DO INTERES<br>Aluno<br>In<br>mpos de preenchimen<br>S: Exclu<br>TERESSADOS INSER | SADO A SER INSE<br>Credor<br>Serir<br>to obrigatório.<br>Ir Interessado  | Continuar >><br>C Unidade                                            | Outros   |   | Тіро            |  |
| Apos inserir too                            | dos os interessados de<br>SERVIDOR<br>Servidor:<br>E-mail:<br>cador Nome | ejados, prossiga o cadas<br>Categoria:                                                                                                    | Stro do processo sel<br>ADOS DO INTERES<br>Aluno<br>In<br>mpos de preenchimen<br>S: Exclu<br>TERESSADOS INSER | sADO A SER INSE<br>Credor<br>serir<br>to obrigatório.<br>ir Interessado  | CUILINAI >> RIDO Unidade OUNidade CUILINAI >> CUILINAI >> RIDO E-mai | Outros   |   | Tipo<br>Unidade |  |

Após informar os dados do documento inserido (formulário) e os interessados, clique em "Continuar" para informar os dados da movimentação inicial do processo:

- a unidade de destino é exclusivamente a 12 40 05 01 Setor de Cadastro/CGP/PRGDP
- um despacho deve ser informado e autenticado pela chefia da unidade

conforme dados da imagem na próxima página.

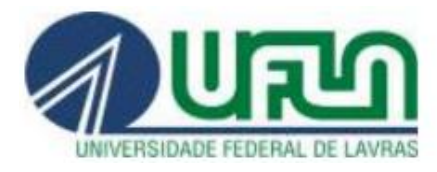

## UNIVERSIDADE FEDERAL DE LAVRAS

Pró-Reitoria de Gestão e Desenvolvimento de Pessoas

| Portal Administrativo > Cadastrar Proce                                                                                                    | sso > Movimentação Inicial do Processo                                                                                                    |
|----------------------------------------------------------------------------------------------------|----------------------------------------------------------------------------------------------------|
| Nesse passo devem ser informados os dados da                                                                                                    | movimentação inicial do processo. Para a seleção da unidade de destino da primeira movimentação do processo,                                                                                                    |
| tem-se as opções:                                                                                                    |                                                                                                    |
|                                                                                                    | Movimentação Inicial do Processo                                                                                                    |
| Data de Envio:                                                                                                    |                                                                                                    |
| Unidade de Origem:                                                                                                    |                                                                                                    |
| UNIDADE DE DESTINO *                                                                                                    | FATONE                                                                                                    |
| Onidade Sugerida: SEL                                                                                                    |                                                                                                    |
| <ul> <li>Outra Unidade:</li> </ul>                                                                                                    | J.11       SETOR DE CADASTRO (12.40.05.01)         Image: Setor DE APOSENTADORIA E PENSOES (12.40.05.03)         Image: Setor DE PAGAMENTO (12.40.05.01)         Image: Setor DE PAGAMENTO (12.40.05.02)         Image: Setor DE PAGAMENTO (12.40.05.02)         Image: Setor DE PAGAMENTO (12.40.05.02)         Image: Directoria De Desenv DE PESSOAS/PRGDP (12.40.02)         Image: Directoria De Desenv DE PESSOAS/PRGDP (12.40.02)         Image: Directoria De Desenv DE PESSOAS/PRGDP (12.40.03)         Image: Directoria De Desenv DE PESSOAS/PRGDP (12.40.03)         Image: Directoria De Desenv DE PESSOAS/PRGDP (12.40.03)         Image: Directoria De Desenv DE PESSOAS/PRGDP (12.40.03)         Image: Directoria De Desenv DE PESSOAS/PRGDP (12.40.03)         Image: Directoria De Desenv DE PESSOAS/PRGDP (12.40.03)         Image: Directoria De Desenv DE PESSOAS/PRGDP (12.40.03)         Image: Directoria De Desenv DE PESSOAS/PRGDP (12.40.03)         Image: Directoria De Desenv DE PESSOAS/PRGDP (12.40.03)         Image: Directoria Desenv DE PESSOAS/PRGDP (12.40.03)         Image: Directoria Desenv DE PESSOAS/PRGDP (12.40.03)         Image: Directoria Desenv DE PESSOAS/PRGDP (12.40.03)         Image: Directoria Desenv DE PESSOAS/PRGDP (12.40.03)         Image: Directoria Desenv DE PESSOAS/PRGDP (12.40.03)         Image: Directoria Desenv DE PESSOAS/PRGDP (12.40.09) |
| DADOS COMPLEMENTARES                                                                                                    |                                                                                                    |
| Tempo Esperado na Unidade de Destino:                                                                                                    | (Em Dias)                                                                                                    |
| Informar Despacho: 🔹                                                                                                    | 💿 Sim 🔿 Não                                                                                                    |
| DADOS GERAIS DO DESPACHO                                                                                                    |                                                                                                    |
| Unidade de Origem:                                                                                                    |                                                                                                    |
| Tipo do Despacho: 🕯                                                                                                    | Decisório 🗸                                                                                                    |
| Parecer: •                                                                                                    | 🔹 🖲 Favorável 🔿 Desfavorável                                                                                                    |
| ServidorResponsável pelo Despacho: 🕯                                                                                                    | selecione o nome da chefia do servidor                                                                                                    |
| Público: 🕯                                                                                                    | 🖲 Sim 🔿 Não [ 🖸                                                                                                    |
| Notificar por E-mail: 🕯                                                                                                    | 🔍 💿 Sim 🔿 Não 🔽                                                                                                    |
| Forma do Despacho: 🕯                                                                                                    | Informar Despacho O Anexar Arquivo                                                                                                    |
| Despacho *                                                                                                    | <b></b>                                                                                                    |
| Arquivo - Editar - Inserir - Visualiza                                                                                                    | r ▼ Formatar ▼ Tabela ▼                                                                                                    |
| B       I       U       S       - $I_x$ $x_z$ $x_z^2$ S       Image: S       Image: S       Imag | A ▼ A ▼ E E E E E E E E E 66<br>2 2 I III O ▼ 田▼ H ↔<br>Tamanho ▼ Palavras Reservadas ▼                                                                                                    |
| Senhora Pró-Reitora,                                                                                                    |                                                                                                    |
| Requeiro a interrupção de férias conforme dados (                                                                                                    | do formulário anexo.                                                                                                    |
|                                                                                                    |                                                                                                    |
| Atenciosamente,                                                                                                    |                                                                                                    |
|                                                                                                    |                                                                                                    |
|                                                                                                    |                                                                                                    |
|                                                                                                    |                                                                                                    |
|                                                                                                    |                                                                                                    |
|                                                                                                    |                                                                                                    |
| DESEJA ANEXAR ALGUM ARQUIVO AO DESPAC                                                                                                    | но ? não                                                                                                    |
|                                                                                                    |                                                                                                    |
|                                                                                                    | Pré-Visualizar                                                                                                    |
|                                                                                                    | << Voltar Cancelar Continuar >>                                                                                                    |

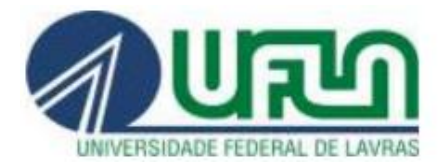

Confira os dados do processo e clique em "Confirmar".

A chefia receberá um 'e-mail' informando sobre a necessidade de autenticação do despacho no Sipac.

O Setor de Cadastro/PRGDP conferirá os dados do requerimento e:

- se houver alguma incorreção ou divergência, devolverá o processo à unidade requisitante para correções; ou

- se estiverem corretos, encaminhará o processo à Secretaria/PRGDP para análise e parecer da Pró-Reitora. Se o requerimento for deferido, será emitida uma portaria interrompendo as férias do servidor. Se indeferido, o processo será devolvido à unidade requisitante.

| <ul> <li>O sistema será reiniciado às 0:<br/>trabalhos para que não haja tr<br/>Agradecemos a compreensão,</li> </ul>                                                                                                    | 7:00 do dia 11/08/2020 para fins de atu<br>anstornos.<br>em até 30 minutos o sistema estará de | ialização de funcionalidades. Pedimo<br>volta. | os a todos que salvem seus |
|----------------------------------------------------------------------------------------------------|------------------------------------------------------------------------------------------------|------------------------------------------------|----------------------------|
| Confira todos os dados do processo abaixo a                                                                                                    | ntes de confirmar o cadastro.                                                                  |                                                |                            |
|                                                                                                    | Dados Gerais do I                                                                              | ROCESSO                                        |                            |
| Assunto do Processo: 020.                                                                                                    | 7.02 - CONCESSÃO DE FÉRIAS                                                                     |                                                |                            |
| Assunto Detalhado: REQU                                                                                                    | UER INTERRUPÇAO DE FERIAS DO SERVIDO                                                           | R XXXXXXXX XXXXXX, NO PERIODO DE               | X/X/XXXX A X/X/XXXX        |
| Natureza do processo: USI                                                                                                    | ENSIVO                                                                                         |                                                |                            |
| Observação                                                                                                    |                                                                                                |                                                |                            |
|                                                                                                    | 📃 : Visualizar Documento 🛛 📉 : Vis                                                             | ualizar Informações Gerais                     |                            |
| DOCUMENTOS INSERIDOS NO PROCESSO                                                                                                    |                                                                                                |                                                |                            |
| lipo de Documento                                                                                                    | Data de Documento                                                                              | Origem                                         |                            |
| FORMULÁRIO                                                                                                    |                                                                                                |                                                |                            |
| INTERESSADOS DESTE PROCESSO                                                                                                    |                                                                                                |                                                |                            |
| Identificador Nome                                                                                                    |                                                                                                | E-mail                                         | Тіро                       |
|                                                                                                    |                                                                                                |                                                |                            |
|                                                                                                    | -                                                                                              |                                                | Unidade                    |
|                                                                                                    |                                                                                                |                                                | Unidade<br>Servidor        |
| Movimentação Inicial do Processo                                                                                                    |                                                                                                |                                                | Unidade<br>Servidor        |
| Movimentação Inicial do Processo<br>Data de Envio:                                                                                                    |                                                                                                |                                                | Unidade<br>Servidor        |
| MOVIMENTAÇÃO INICIAL DO PROCESSO<br>Data de Envio:<br>Unidade de Origem:                                                                                                    |                                                                                                |                                                | Unidade<br>Servidor        |
| MOVIMENTAÇÃO INICIAL DO PROCESSO<br>Data de Envio:<br>Unidade de Origem:<br>Destino: SET                                                                                                    | OR DE CADASTRO (12.40.05.01)                                                                   |                                                | Unidade<br>Servidor        |
| MOVIMENTAÇÃO INICIAL DO PROCESSO<br>Data de Envio:<br>Unidade de Origem:<br>Destino: SET<br>Tempo Esperado: NÃO                                                                                                    | OR DE CADASTRO (12.40.05.01)<br>DEFINIDO                                                       |                                                | Unidade<br>Servidor        |
| MOVIMENTAÇÃO INICIAL DO PROCESSO<br>Data de Envio:<br>Unidade de Origem:<br>Destino: SETO<br>Tempo Esperado: NÃO<br>DESPACHO INFORMADO                                                                                                    | OR DE CADASTRO (12.40.05.01)<br>O DEFINIDO                                                     |                                                | Unidade<br>Servidor        |
| MOVIMENTAÇÃO INICIAL DO PROCESSO<br>Data de Envio:<br>Unidade de Origem:<br>Destino: SET<br>Tempo Esperado: NÃO<br>DESPACHO INFORMADO<br>Unidade de Origem:                                                                                                    | OR DE CADASTRO (12.40.05.01)<br>9 DEFINIDO                                                     |                                                | Unidade<br>Servidor        |
| MOVIMENTAÇÃO INICIAL DO PROCESSO<br>Data de Envio:<br>Unidade de Origem:<br>Destino: SET<br>Tempo Esperado: NÃO<br>DESPACHO INFORMADO<br>Unidade de Origem:<br>Tipo do Despacho: Deci                                                                                                    | OR DE CADASTRO (12.40.05.01)<br>O DEFINIDO                                                     |                                                | Unidade<br>Servidor        |
| MOVIMENTAÇÃO INICIAL DO PROCESSO<br>Data de Envio:<br>Unidade de Origem:<br>Destino: SET<br>Tempo Esperado: NÃO<br>DESPACHO INFORMADO<br>Unidade de Origem:<br>Tipo do Despacho: Deci<br>Parecer: FAV                                                                                     | OR DE CADASTRO (12.40.05.01)<br>• DEFINIDO<br>sório<br>ORÁVEL                                  |                                                | Unidade<br>Servidor        |
| MOVIMENTAÇÃO INICIAL DO PROCESSO<br>Data de Envio:<br>Unidade de Origem:<br>Destino: SETO<br>Tempo Esperado: NÃO<br>DESPACHO INFORMADO<br>Unidade de Origem:<br>Tipo do Despacho: Deci<br>Parecer: FAVO<br>Servidor Responsável pelo Despacho:                                            | OR DE CADASTRO (12.40.05.01)<br>• DEFINIDO<br>sório<br>ORÁVEL                                  |                                                | Unidade<br>Servidor        |
| MOVIMENTAÇÃO INICIAL DO PROCESSO<br>Data de Envio:<br>Unidade de Origem:<br>Destino: SET<br>Tempo Esperado: NÃO<br>DESPACHO INFORMADO<br>Unidade de Origem:<br>Tipo do Despacho: Deci<br>Parecer: FAV<br>Servidor Responsável pelo Despacho:<br>Público: Sim<br>Notificar por E-mail: Sim | OR DE CADASTRO (12.40.05.01)<br>• DEFINIDO<br>sório<br>ORÁVEL                                  |                                                | Unidade<br>Servidor        |